## キャンセル待ちのやり方(ネット版)

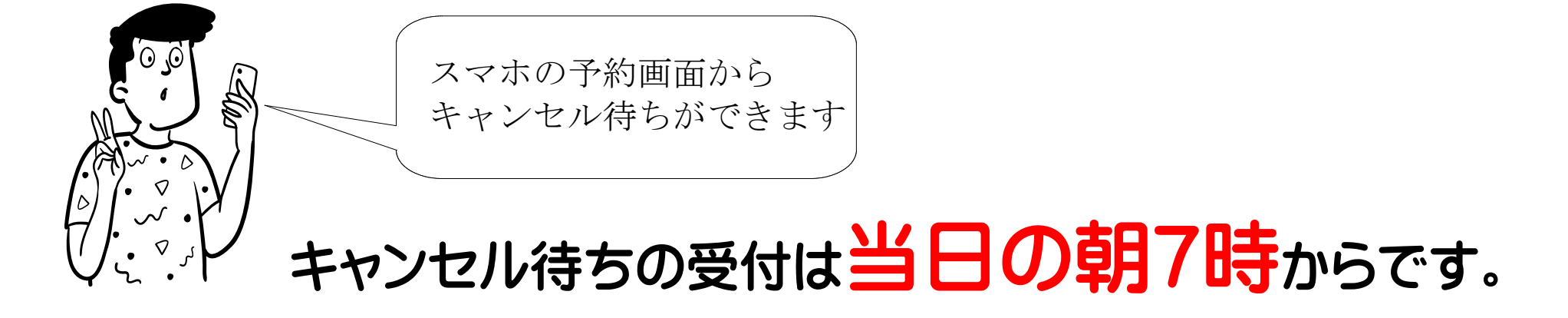

①まずネットで「教習予約」を開きます

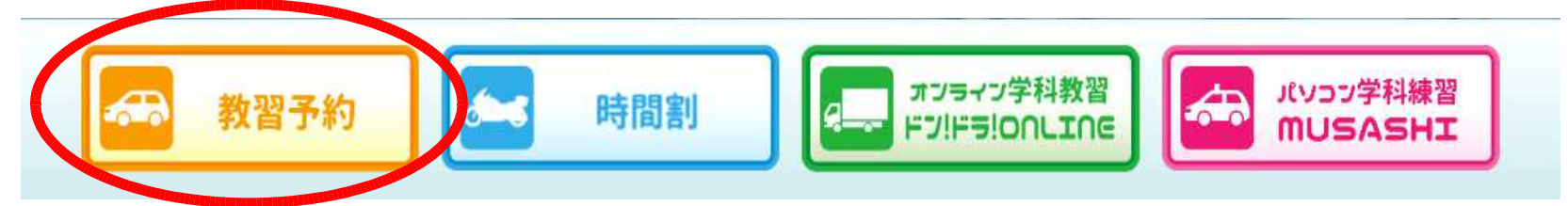

②下の「予約メイン画面」で「キャンセル待ち」を開いてください。 画面の手順に従って「キャンセル待ちの時間」を指定してください。

| 教習予約                                                                                                    | 教習予約                                                                                                    | 教習予約                                                                        |
|----------------------------------------------------------------------------------------------------|----------------------------------------------------------------------------------------------------|-----------------------------------------------------------------------------|
| 〇〇自動車学校                                                                                                    | 〇〇自動車学校                                                                                                    | 〇〇自動車学校                                                                     |
| ヤマダ タロウ                                                                                                    | ヤマダ タロウ                                                                                                    | ヤマダ タロウ                                                                     |
| (A00000)                                                                                                    | (A00000)                                                                                                    | (A00000)                                                                    |
| <ul> <li>技能予約</li> <li>学科予約</li> <li>予約確認</li> <li>予約取消</li> <li>原付予約</li> <li>応急救護予約</li> <li>送迎予約</li> </ul> | キャンセル待ち予約 3月29日(月)<br>キャンセル待ち予約 3月29日(月)<br>101430~0(3)<br>8(1530~0(4)<br>9(1630~0(8)<br>10(1730~0(21)<br>11(1830~0(13)<br>12(1930~0(9)) | キャンセル待ち予約<br>7 (14:30~ 時限目<br>予約しますか?<br>しますか?<br>しいいえ<br>● 前画面に戻る<br>▲メニュー |

③キャンセル待ちの取り消しは「取消ボタン」からできます。

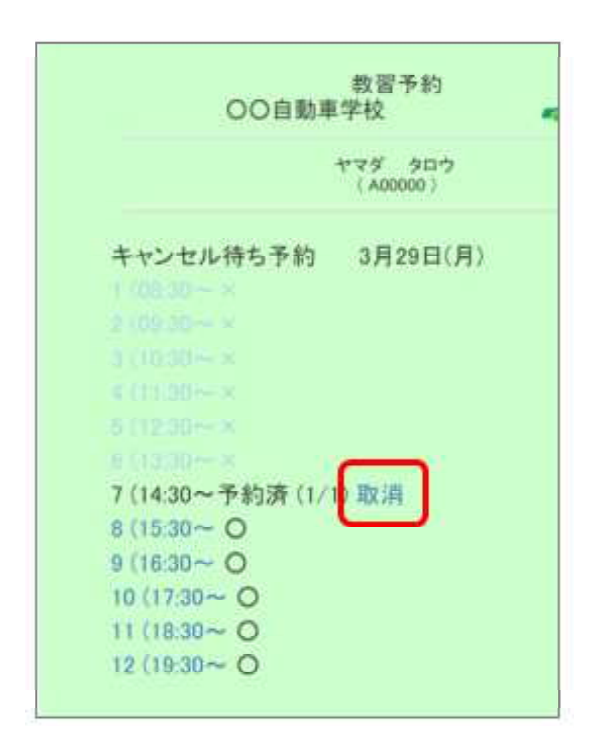

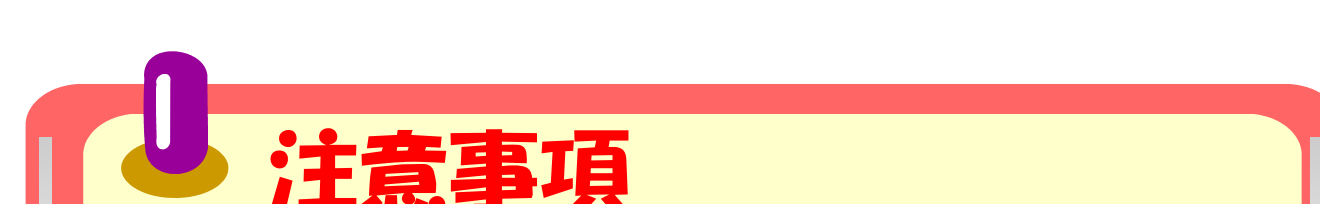

## 

①キャンセル待ちは「普通車・準中型車・二輪車」のみです。 ※その他の車両は窓口までご連絡ください。

②セット教習・高速教習はできません。※模擬教習はできます。

③キャンセル待ちは2か所です。

④キャンセル待ちで乗車したら、もう1か所は自動で消えます。

⑤もう一度キャンセル待ちする場合は、再度、登録してください。